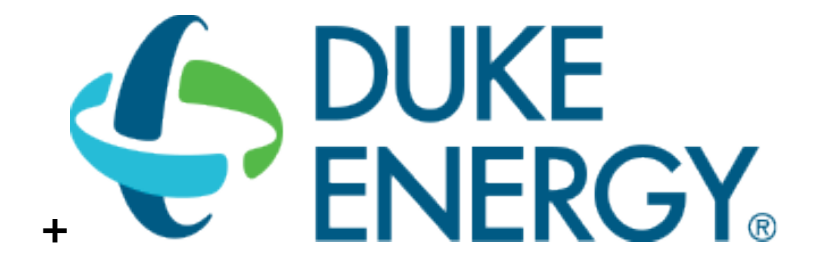

# PROCESS VFD SAVINGS CALCULATOR USER GUIDE SMART \$AVER CUSTOM INCENTIVES CUSTOM-TO-GO

## **CONTENTS**

| 1. | Gett | ting Started                                               | 2 |
|----|------|------------------------------------------------------------|---|
| 2. | Mea  | asure Tool Description                                     | 2 |
| 2  | 2.1. | Applicable Types of Equipment and size Covered by the Tool | 4 |
| 3. | Mea  | asure Tool Use                                             | 6 |
| 3  | .1.  | Select Your Service Territory                              | 6 |
| 3  | .2.  | Tool Inputs                                                | 7 |
| 3  | .3.  | Tool Outputs – Savings Summary 1                           | 7 |
| 3  | .1.  | Tool Outputs – Notes and Error Messages 1                  | 9 |

# **1. GETTING STARTED**

The current version of the Process Variable Frequency Drive (VFD) Savings Calculator can be downloaded from <u>http://duke-energy.com/CustomToGo</u>. It is included in the Smart \$aver Custom-To-Go tool suite, which contains a number of useful tools that can help you calculate savings and incentives for various energy saving measures.

The ZIP output file from the calculator must be submitted with the Smart \$aver application (Step 1) in order to receive an incentive payment. For application submissions and questions about the application process, contact us at <u>CustomIncentives@duke-energy.com</u>.

## 2. MEASURE TOOL DESCRIPTION

Variable Speed Drives (VSD), also referred to as Variable Frequency Drives (VFD), are used for controlling AC motors. The VFD is a solid-state device that controls the frequency and voltage supplying the motor. Many AC motors used for process applications are oversized to accommodate peak loads even though the average loads are lower. The most common applications involve centrifugal pumps and fans which have large savings potential due to their power versus speed curves. Without VFDs the motors are left operating at full speed or are controlled by primitive part-load strategies. Often times the motors cannot be cycled on and off too frequently so the motors remain at full speed. The VFD offers large energy savings for these AC motors that operate at partial loads.

This tool was developed to assist customers in identifying and estimating VFD saving opportunities on process pumps and fans.

Process VFD Calculator can be used for facilities with the characteristics shown in Table 1.

| Description    | Measure Feature    |
|----------------|--------------------|
| States         | • Ohio             |
|                | • Indiana          |
|                | • Kentucky         |
|                | North Carolina     |
|                | South Carolina     |
| Locations      | • All              |
| Building Types | • Office           |
|                | • School K-12      |
|                | College/University |
|                | Retail/Service     |
|                | • Restaurant       |

 Table 1: EMS Savings Calculator Common Features

|                 | <ul> <li>Hotel/Motel (Guest Rooms)</li> <li>Hotel/Motel (Other)</li> <li>Medical</li> <li>Grocery</li> <li>Warehouse</li> <li>Light Industry</li> <li>Heavy Industry</li> </ul>                                                                                                    |
|-----------------|----------------------------------------------------------------------------------------------------|
|                 | Parking Garage                                                                                                    |
| Operating Hours | <ul> <li>Monday – Friday, 8am – 5pm</li> <li>Monday – Friday, 7am – 7pm</li> <li>Monday – Friday, 6am – 10pm</li> <li>Monday – Friday, 24 hours per day</li> <li>Monday – Friday, 6am – 8pm, Saturday and Sunday, 8am – 6pm</li> <li>Monday – Saturday, 8am – 5pm</li> <li>Monday – Saturday, 10am – 9pm</li> <li>Monday – Saturday, 7am – 7pm, Sunday, 8am – 5pm</li> <li>Monday – Sunday, 8am – 5pm</li> <li>Monday – Sunday, 9am – 9pm</li> <li>Monday – Sunday, 9am – 10pm</li> <li>Monday – Sunday, 6am – 10pm</li> <li>Monday – Sunday, 24 hours per day</li> </ul> |
| System Types    | <ul><li>Fan</li><li>Pump</li></ul>                                                                                                    |

## 2.1. Applicable Types of Equipment and size Covered by the Tool

Process VFD Calculator covers the pump and fan systems described in Table 2.

| Description                | Туре                                                                                                    | Control Type                                                            | Drive Type                                                        |  |
|----------------------------|----------------------------------------------------------------------------------------------------|-------------------------------------------------------------------------|-------------------------------------------------------------------|--|
| Centrifugal Fan            | <ul> <li>Airfoil, SISW</li> <li>Airfoil, DIDW</li> <li>Backward Inclined<br/>Backward Curved,<br/>SISW</li> <li>Backward Curved,<br/>DIDW</li> <li>Radial, SISW</li> <li>Radial Tip, SISW</li> <li>Forward Curved, SISW</li> <li>Forward Curved, DIDW</li> <li>Tubular</li> <li>Industrial and<br/>Commercial Air<br/>Handling</li> <li>Industrial and<br/>Commercial Material<br/>Handling</li> <li>Industrial and<br/>Commercial Long<br/>Shavings</li> </ul> | <ul> <li>On/Off</li> <li>Outlet Dampers</li> <li>Inlet Vanes</li> </ul> | <ul> <li>Direct</li> <li>V. Belt</li> <li>Rubber Chain</li> </ul> |  |
| Centrifugal<br>Exhaust Fan | • Centrifugal Exhaust                                                                                                    | <ul><li>On/Off</li><li>Outlet Dampers</li></ul>                         | <ul><li>Direct</li><li>V. Belt</li><li>Rubber Chain</li></ul>     |  |
| Axial Fan                  | <ul><li>Vaneaxial</li><li>Tube Axial</li><li>Propeller</li></ul>                                                                                                    | <ul><li>On/Off</li><li>Outlet Dampers</li></ul>                         | <ul><li>Direct</li><li>V. Belt</li><li>Rubber Chain</li></ul>     |  |
| Axial Exhaust Fan          | Axial Exhaust                                                                                                    | <ul><li>On/Off</li><li>Outlet Dampers</li></ul>                         | <ul><li>Direct</li><li>V. Belt</li><li>Rubber Chain</li></ul>     |  |
| Centrifugal Pump           | <ul> <li>End Suction ANSI/API</li> <li>End Suction Slurry</li> <li>End Suction Stock</li> <li>End Suction Sewage</li> <li>Large End Suction</li> <li>API Double Suction</li> <li>Multistage Boiler Feed</li> <li>Axial</li> <li>Double Suction</li> <li>Vertical Turbine</li> </ul>                                                                                                    | <ul><li>On/Off</li><li>Throttling</li><li>Recirculating</li></ul>       | • N/A                                                             |  |

| Positive     | • N/A | Recirculating | • N/A |
|--------------|-------|---------------|-------|
| Displacement |       |               |       |
| Pump         |       |               |       |

## **3. MEASURE TOOL USE**

## 3.1. Select Your Service Territory

In order to properly load the correct utility program the user must first select the service territory associated with their account. To begin, select your state from the list presented in the *Select State* dialog box.

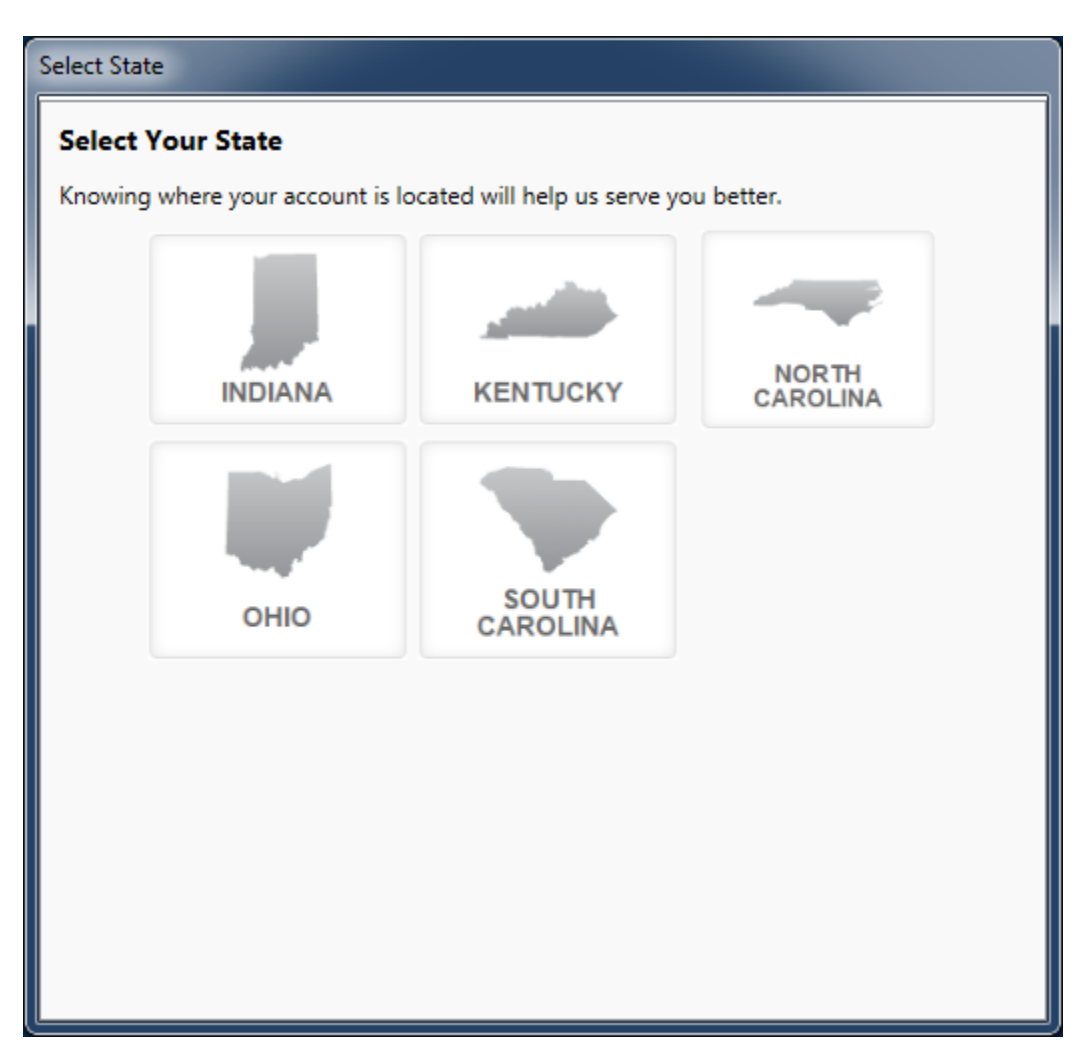

If the State of Indiana, Kentucky, or Ohio is selected the application will open the appropriate service territory version of the software.

If one of the Carolinas is selected the application needs a little more information. In these cases, a *Select Service Territory* dialog box will appear. Please either enter the service address zip code or select the Utility associated with the service account.

To return to the state selection dialog box click on the "Choose State" link.

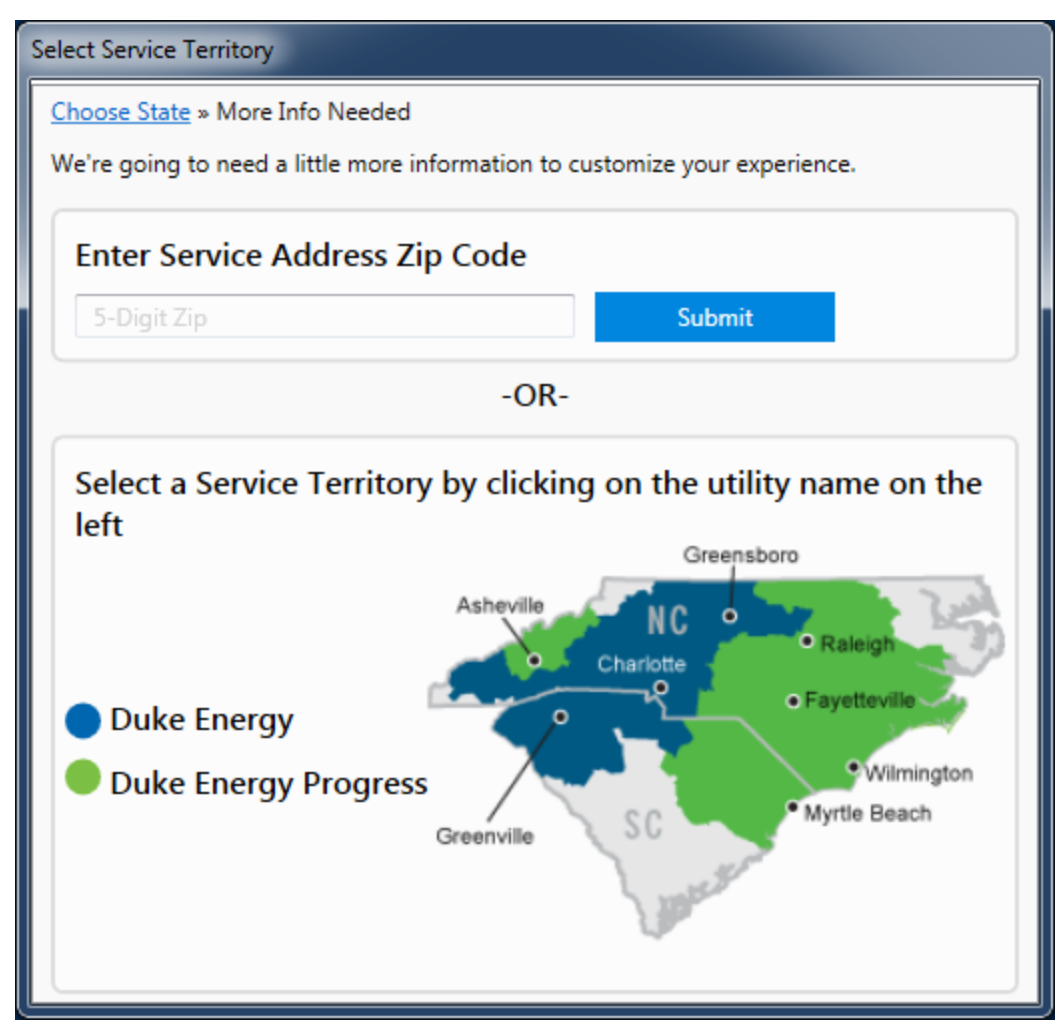

#### 3.2. Tool Inputs

Tool inputs are done either by selecting predefined dropdown options or entering numerical values as prompted by the tool.

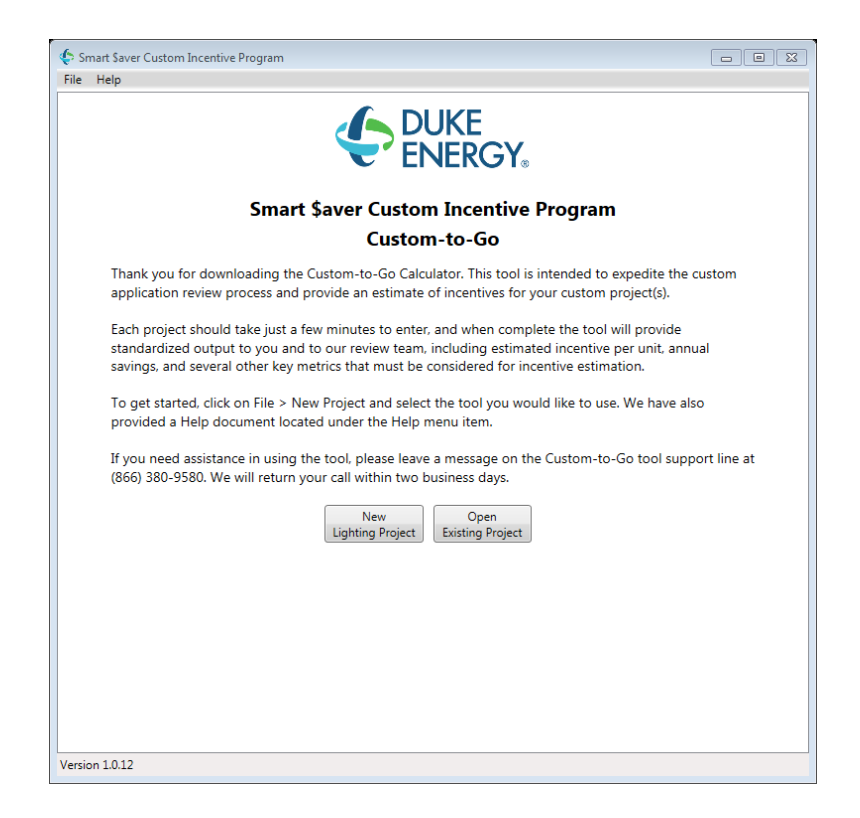

Inputs window is divided into tabs. Refer to tables below for input details.

| ile Help   |                               |                      |             |           |         |  |
|------------|-------------------------------|----------------------|-------------|-----------|---------|--|
| rocess VFD | × (                           |                      |             |           |         |  |
|            | Site System Details Details   | Operating Modes Re   | sults       |           |         |  |
|            | Project Name                  | Process Pump VFD     |             |           |         |  |
|            | Duke Electric Account Number  | 123456789            |             |           |         |  |
|            | Customer Name                 | Bob Smith, Inc       |             |           |         |  |
|            | Project Site Address          | 123 4th St.          |             |           |         |  |
|            | City                          | Charleston           | State SC 🔹  | Zip 12345 |         |  |
|            | Building Type                 | Office               |             | •         |         |  |
|            | Operating Schedule            | M-F 6am-8pm, Sat-Sun | 8am-6pm     | •         |         |  |
|            | Building Area (sq. ft.)       | 120000               |             |           |         |  |
|            | Average Billing Rate (\$/kWh) | \$0.070              |             | Override  |         |  |
|            | Options                       | Federal Owned        | New Constru | ction     |         |  |
|            | System Type                   | Fan                  | Pump        |           |         |  |
|            |                               |                      |             |           |         |  |
|            |                               |                      |             |           |         |  |
|            |                               |                      |             |           |         |  |
|            |                               |                      |             |           |         |  |
|            |                               |                      |             |           |         |  |
|            |                               |                      |             |           |         |  |
|            |                               |                      |             |           |         |  |
|            |                               |                      |             |           |         |  |
|            |                               |                      |             |           |         |  |
|            |                               |                      |             |           | Next >> |  |
|            |                               |                      |             |           |         |  |

 Table 2 – Site Inputs

| Input Name                      | Description / Purpose                                                             |  |  |
|---------------------------------|-----------------------------------------------------------------------------------|--|--|
| Duke Electric Account<br>Number | Enter the customer's Duke Energy electric account number.                         |  |  |
| Customer Name                   | Enter the name of company or facility.                                            |  |  |
| Site Address                    | Enter address of the facility.                                                    |  |  |
| State                           | Select state from pull down.                                                      |  |  |
| Building Type                   | Select building type from pull down.                                              |  |  |
| Operating Hours                 | Select operating hours from pull down.                                            |  |  |
| Square Footage                  | Enter square footage of the facility. Do not enter decimals (whole numbers only). |  |  |
| Average Billing Rate (\$/kWh)   | Default can be used or actual average can be entered by user.                     |  |  |
| Options                         | Check if the project is Federal Owned or New Construction                         |  |  |
| System Type                     | Select Fan or Pump                                                                |  |  |

The selection of a system type (Fan or Pump) will determine if the Fan Inputs (Table 4 and Table 5) or the Pump Inputs (Table 6 and Table 7) will be required.

| Process VFD | ×                                           |               |         |
|-------------|---------------------------------------------|---------------|---------|
|             | City Surtem Datails Datails Operation Media | - Deville     |         |
|             | Site System Details Details Operating Mode  | s Results     |         |
|             | System Type                                 | Centrifugal 🔹 |         |
|             | Exhaust Fan?                                | No            |         |
|             | Average Fan Inlet Air Temperature (°F)      | 70            |         |
|             | Site Elevation (ft)                         | 200           |         |
|             | System Design Maximum Flow (CFM)            | 10000         |         |
|             | System Pressure at Max Design Flow (in Wg)  | 3             |         |
|             | Minimum Allowable System Pressure (in Wg)   | 0             |         |
|             |                                             |               |         |
|             |                                             |               |         |
|             |                                             |               |         |
|             |                                             |               |         |
|             |                                             |               |         |
|             |                                             |               |         |
|             |                                             |               |         |
|             |                                             |               |         |
|             |                                             |               |         |
|             |                                             |               |         |
|             |                                             |               |         |
|             |                                             |               |         |
|             |                                             |               |         |
|             |                                             |               |         |
|             |                                             |               |         |
|             |                                             |               |         |
|             |                                             | << Back       | Next >> |

#### Table 3 – Fan System Details Inputs

| Input Name                                    | Description / Purpose                                                                                         |  |  |
|-----------------------------------------------|----------------------------------------------------------------------------------------------------|--|--|
| System Type                                   | Select existing fan type from pull down                                                                       |  |  |
| Exhaust Fan?                                  | If the existing fan an exhaust fan (Yes/No)                                                                   |  |  |
| Average Fan Inlet Air<br>Temperature (°F)     | Enter the average fan inlet temperature in °F.                                                                |  |  |
| Site Elevation (ft)                           | Enter the site elevation of the fan in feet.                                                                  |  |  |
| System Design Maximum Flow<br>(CFM)           | Enter the system's design maximum design flow per the manufactures fan performance curve in CFM               |  |  |
| System Pressure at Max Design<br>Flow (in Wg) | Enter the system's pressure at maximum design flow per the manufactures fan performance curve in inches Wg.   |  |  |
| Minimum Allowable System<br>Pressure (in Wg)  | If there is a minimum allowable operating pressure for the fan system, enter it here. Otherwise, leave blank. |  |  |

| cess VFD 🕺                 |                         |                      |                 |  |
|----------------------------|-------------------------|----------------------|-----------------|--|
| Site System Details De     | ails Operating Modes Re | sults                |                 |  |
| Input Typ                  | e 🔘 Basic 💿 Advanced    | d                    |                 |  |
| Fan II                     | ) Fan #1                |                      |                 |  |
| - Fan Info                 |                         | Motor Info           |                 |  |
| Fan Typ                    | Backward Inclined Bac 🔻 | Motor Size (hp)      | 60 🔹            |  |
| Control Typ                | On/Off 🔹                | Motor Speed (RPM)    | 1800 🔻          |  |
| Fan Drive Typ              | Direct 🔻                | Motor Enclosure      | TEFC •          |  |
| Actual Fan Speed (RPM      | ) 0                     | Motor Efficiency (%) | 95.0            |  |
| Fan Flow at BEP (CFM       | ) 10000                 | Motor Service Factor | 1.15 🔹          |  |
| Static Pressure at BEP (Wg | ) 3                     |                      |                 |  |
| Fan Efficiency at BEP (%   | ) 75.0                  |                      |                 |  |
|                            |                         |                      |                 |  |
|                            |                         |                      |                 |  |
|                            |                         |                      |                 |  |
|                            |                         |                      |                 |  |
|                            |                         |                      |                 |  |
|                            |                         |                      |                 |  |
|                            |                         |                      |                 |  |
|                            |                         |                      |                 |  |
|                            |                         |                      | << Back Next >> |  |

Table 4 – Fan Details

| Input Name                     | Description / Purpose                                                                                                    |
|--------------------------------|----------------------------------------------------------------------------------------------------|
| Input Type                     | Select advanced if you know the fan efficiency, motor efficiency, motor RPM, motor service factor, and motor enclosure type.                            |
| Fan ID                         | Enter an ID for the fan                                                                                                    |
| Fan Type                       | Select existing fan type from pull down                                                                                                    |
| Control Type                   | Select existing fan control type from pull down                                                                                                    |
| Fan Drive Type                 | Select existing fan drive type from pull down                                                                                                    |
| Actual Fan Speed (RPM)         | Enter the actual fan speed when a belt drive has been specified.<br>This field is meant to account for differences in the motor and fan<br>gear ratios. |
| Fan Flow at BEP (CFM)          | Enter fan flow at the best efficiency point (BEP), as specified by the manufacturer.                                                                    |
| Static Pressure at BEP (in WG) | Enter fan pressure at the best efficiency point (BEP), as specified by the manufacturer.                                                                |
| Fan Efficiency at BEP (%)      | Enter maximum pump efficiency, as defined by the manufacturer's performance information.                                                                |
| Motor Size (hp)                | Select fan motor size in horse power, as specified by the manufacturer.                                                                                 |
| Motor Speed                    | Select fan motor speed in RPM, as specified by the manufacturer.                                                                                        |
| Motor Enclosure                | Select fan motor enclosure type, as specified by the manufacturer.                                                                                      |

| Motor Efficiency (%) | Enter fan motor full load efficiency, as specified by the manufacturer. |
|----------------------|-------------------------------------------------------------------------|
| Motor Service Factor | Select fan motor service factor, as specified by the manufacturer.      |

| Process VFD X<br>Site System Details Details Operating Modes Results<br>System Type Centrifugal<br>Input Type Basic  Advanced<br>Number of Pumps 2<br>Pump Configuration Series<br>Control Type Threttling<br>Fluid Specific Gravity 1<br>System Design Pressure (t) 130<br>System Design Pressure (t) 0<br>Min. Allowable System Pressure (psig) 0                                                                                                    |  |
|----------------------------------------------------------------------------------------------------|--|
| Site       System Details       Details       Operating Modes       Results         System Type       Centrifugal <ul> <li>Input Type</li> <li>Basic</li> <li>Advanced</li> <li>Number of Pumps</li> <li>Series</li> <li>Control Type</li> <li>Throttling</li> <li>Fluid Specific Gravity</li> <li>System Design Pressure (ft)</li> <li>System Design Pressure (ft)</li> <li>System Pressure (psig)</li> <li>Min. Allowable System Pressure (psig)</li> </ul> |  |
| Site       System Details       Operating Modes       Results         System Type       Centrifugal       •         Input Type       Basic                                                                                                    |  |
| System Type Centrifugal   Input Type Basic  Advanced Number of Pumps Pump Configuration Series Control Type Throttling Fluid Specific Gravity System Design Flow (gpm) 300 System Design Pressure (ft) System Static Head (ft) Min. Allowable System Pressure (psig) 0                                                                                                    |  |
| System Type Centrifugal  Input Type Basic  Advanced Number of Pumps Pump Configuration Series Control Type Throttling Fluid Specific Gravity System Design Pressure (th) System Design Pressure (th) O Min. Allowable System Pressure (psig) O                                                                                                    |  |
| Input Type Basic Advanced<br>Number of Pumps 2<br>Pump Configuration Series<br>Control Type Throttling<br>Fluid Specific Gravity 1<br>System Design Flow (gpm) 300<br>System Design Pressure (t) 130<br>System Static Head (t) 0<br>Min. Allowable System Pressure (psig) 0                                                                                                    |  |
| Number of Pumps       2       •         Pump Configuration       Series       •         Control Type       Throttling       •         Fluid Specific Gravity       1       1         System Design Flow (gpm)       300       300         System Design Pressure (th)       130       130         System Static Head (th)       0       1         Min. Allowable System Pressure (psig)       0       1                                                       |  |
| Pump Configuration       Series         Control Type       Throttling         Fluid Specific Gravity       1         System Design Flow (gpm)       300         System Design Pressure (th)       130         System Static Head (th)       0         Min. Allowable System Pressure (psig)       0                                                                                                    |  |
| Control Type Throttling  Fluid Specific Gravity System Design Flow (gpm) System Design Pressure (t) System Static Head (t) Min. Allowable System Pressure (psig) 0                                                                                                    |  |
| Fluid Specific Gravity     1       System Design Flow (gpm)     300       System Design Pressure (t)     130       System Static Head (t)     0       Min. Allowable System Pressure (psig)     0                                                                                                    |  |
| System Design Flow (gpm) 300<br>System Design Pressure (ft) 130<br>System Static Head (ft) 0<br>Min. Allowable System Pressure (psig) 0                                                                                                    |  |
| System Design Pressure (t) 130<br>System Static Head (t) 0<br>Min. Allowable System Pressure (psig) 0                                                                                                    |  |
| System Static Head (ft) 0<br>Min. Allowable System Pressure (psig) 0                                                                                                    |  |
| Min. Allowable System Pressure (psig)                                                                                                    |  |
|                                                                                                    |  |
|                                                                                                    |  |
|                                                                                                    |  |
|                                                                                                    |  |
|                                                                                                    |  |
|                                                                                                    |  |
|                                                                                                    |  |
|                                                                                                    |  |
|                                                                                                    |  |
|                                                                                                    |  |
|                                                                                                    |  |
|                                                                                                    |  |
| << Back Next >>                                                                                                    |  |
|                                                                                                    |  |
| rsion 1.0.12                                                                                                    |  |

#### Table 6 – Pump System Details Inputs

| Input Name             | Description / Purpose                                                                                                    |
|------------------------|----------------------------------------------------------------------------------------------------|
| System Type            | Select existing pump type from pull down                                                                                                    |
| Input Type             | Select Advanced if you know the System Design Flow (gpm) and System Design Pressure (ft).                                                                                                    |
| Number of Pumps        | Select the number of pumps included in the project.                                                                                                    |
| Pump Configuration     | For projects with more than one pump, select pump configuration                                                                                                    |
| Control Type           | Select existing pump control type from pull down                                                                                                    |
| Fluid Specific Gravity | Enter the specific gravity of the fluid being pumped.<br>Examples:<br>Water - 1.0<br>Seawater - 1.025<br>Gasoline - 0.7<br>Corn oil - 0.92<br>Milk - 1.03<br>Wine - 1.0<br>Beer - 1.0<br>Clarified sewage sludge - 1.1<br>Glycol Based Water Solution (25% @ 40F) - 1.048 |

|                                          | To calculate specific gravity of slurry:<br>$S_m = \frac{S_l}{1 + C_w \left(\frac{S_l}{S_t} - 1\right)}$ $S_m = \text{Specific gravity of mixture or slurry}$ $S_l = \text{Specific gravity of liquid phase}$ $S_t = \text{Specific gravity of solid phase}$ $C_w = \text{Concentration of solids by weight}$ |
|------------------------------------------|----------------------------------------------------------------------------------------------------|
| System Design Flow (gpm)                 | Enter system flow at design conditions (Centrifugal pumps only).                                                                                                    |
| System Design Pressure (ft)              | Enter system pressure at design conditions (Centrifugal pumps only).                                                                                                    |
| System Static Head (ft)                  | Enter system static head. Static head is the difference in height (ft) between the source and destination of the pumped liquid. Closed systems have a static head of zero feet.                                                                                                    |
| Min. Allowable System<br>Pressure (psig) | If there is a minimum allowable operating pressure for the<br>pumping system, enter it here. Be sure to include static lift in the<br>minimum pressure value. Otherwise, leave blank.                                                                                                    |

The Pump Details tab includes the option to set all pumps identical or to provide pump details for each pump. To enter pump details select a pump ID and press the "Edit Pump" button.

| 🔄 Smart Saver | r Custo | m Incentive | e Program     |             |            |               |                 |            |      |
|---------------|---------|-------------|---------------|-------------|------------|---------------|-----------------|------------|------|
| File Help     |         |             |               |             |            |               |                 |            |      |
| Process VFD   | ×       |             |               |             |            |               |                 |            |      |
|               |         |             |               |             |            |               |                 |            |      |
| ſ             | Site    | System De   | tails Details | Operating N | lodes Resu | lts           |                 |            |      |
|               | All     | Pumps Ide   | ntical? 🔲 ١   | /es         |            |               |                 |            |      |
|               | ID      | Pump ID     | Pump Type     | Pump Stages | Pump Flow  | Pump Pressure | Pump Efficiency | Motor Size | Mot  |
|               | 1       |             |               | 0           | 0          | 0             | 0               | 0          | 1800 |
|               | 2       |             |               | 0           | 0          | 0             | 0               | 0          | 1800 |
|               |         |             |               |             |            |               |                 |            |      |
|               |         |             |               |             |            |               |                 |            |      |
|               | 4       |             |               |             |            |               |                 |            | F.   |
|               |         | L           |               |             |            |               |                 |            |      |
|               |         |             |               |             |            |               | Ed              | lit Pump   |      |
|               |         |             |               |             |            |               |                 |            |      |
|               |         |             |               |             |            |               |                 |            |      |
|               |         |             |               |             |            |               |                 |            |      |
|               |         |             |               |             |            |               |                 |            |      |
|               |         |             |               |             |            |               |                 |            |      |
|               |         |             |               |             |            |               |                 |            |      |
|               |         |             |               |             |            |               |                 |            |      |
|               |         |             |               |             |            |               |                 |            |      |
|               |         |             |               |             |            |               |                 |            |      |
|               |         |             |               |             |            |               |                 |            |      |
|               |         |             |               |             |            |               |                 |            |      |
|               |         |             |               |             |            |               |                 |            |      |
|               |         |             |               |             |            |               |                 |            |      |
|               |         |             |               |             |            |               | << Back         | k Next >   | ·>   |
|               |         |             |               |             |            |               |                 |            |      |
|               |         |             |               |             |            |               |                 |            |      |
|               |         |             |               |             |            |               |                 |            |      |

This will open up the input screen detailed in Table 7.

| Input Type                 | Basic             | Advanced |                      |      |
|----------------------------|-------------------|----------|----------------------|------|
| Pump ID                    | Pump #1           |          |                      |      |
| Pump Info                  |                   |          | Motor Info           |      |
| Pump Type                  | API Double Suctio | n 🔹      | Motor Size (hp)      | 60   |
| Pump Stages                | 2                 | •        | Motor Speed (RPM)    | 1800 |
| Pump Flow at BEP (gpm)     | 250               |          | Motor Enclosure      | TEFC |
| Pump Pressure at BEP (ft)  | 140               |          | Motor Efficiency (%) | 0.0  |
| Pump Efficiency at BEP (%) | 75.0              |          | Motor Service Factor | 1.15 |
|                            |                   | Save     | Cancel               |      |

Table 7 – Pump Details

| Input Name                 | Description / Purpose                                                                                                    |
|----------------------------|----------------------------------------------------------------------------------------------------|
| Input Type                 | Select advanced if you know the pump efficiency, motor<br>efficiency, motor RPM, motor service factor, and motor enclosure<br>type.                        |
| Pump ID                    | Enter an ID for the pump                                                                                                    |
| Pump Type                  | Select existing pump type from pull down                                                                                                    |
| Pump Stages                | Select the number of stages in the pump.                                                                                                    |
| Pump Flow at BEP (gpm)     | Enter pump flow at the best efficiency point (BEP), as<br>defined by the manufacturer's performance information<br>(Centrifugal pumps only).               |
| Pump Pressure at BEP (ft)  | Enter pump discharge pressure at the best efficiency point (BEP),<br>as defined by the manufacturer's performance information<br>(Centrifugal pumps only). |
| Pump Efficiency at BEP (%) | Enter maximum pump efficiency, as defined by the manufacturer's performance information. (Centrifugal pumps only).                                         |
| Motor Size (hp)            | Select fan motor size in horse power, as specified by the manufacturer.                                                                                    |
| Motor Speed                | Select fan motor speed in RPM, as specified by the manufacturer.                                                                                           |
| Motor Enclosure            | Select fan motor enclosure type, as specified by the manufacturer.                                                                                         |
| Motor Efficiency (%)       | Enter fan motor full load efficiency, as specified by the manufacturer.                                                                                    |
| Motor Service Factor       | Select fan motor service factor, as specified by the manufacturer.                                                                                         |

| пе нер     |                     |                     |                  |            |                    |     |
|------------|---------------------|---------------------|------------------|------------|--------------------|-----|
| rocess VFD | ×                   |                     |                  |            |                    |     |
|            |                     |                     |                  |            |                    |     |
| [          | Site System Details | Details Operating I | Modes Results    |            |                    |     |
|            |                     |                     |                  |            |                    |     |
|            | Number of Operat    | ting Modes 1        |                  |            |                    |     |
|            | Operating Mode Name | Annual Hours FI     | ow (GPM) Jan Feb | Mar Apr Ma | / Jun Jul Aug Sep  | Oct |
|            | Typical             | 8760 27             | <sup>75</sup>    |            |                    |     |
|            |                     |                     | 14               |            |                    | -   |
|            |                     |                     |                  |            | Edit Operating Mod | de  |
|            | VED Peak Ef         | ficiency (%) 98     |                  |            |                    |     |
|            | Minimum VED         | Speed (%) 20        |                  |            |                    |     |
|            | Minimum VPC         | speed (%) 50        |                  |            |                    |     |
|            |                     |                     |                  |            |                    |     |
|            |                     |                     |                  |            |                    |     |
|            |                     |                     |                  |            |                    |     |
|            |                     |                     |                  |            |                    |     |
|            |                     |                     |                  |            |                    |     |
|            |                     |                     |                  |            |                    |     |
|            |                     |                     |                  |            |                    |     |
|            |                     |                     |                  |            |                    |     |
|            |                     |                     |                  |            |                    |     |
|            |                     |                     |                  |            |                    |     |
|            |                     |                     |                  |            |                    |     |
|            |                     |                     |                  |            |                    |     |
|            |                     |                     |                  |            |                    |     |
|            |                     |                     |                  |            |                    |     |
|            |                     |                     |                  |            |                    |     |
|            |                     |                     |                  |            |                    |     |
|            |                     |                     |                  |            | < < Back Next      | >>  |

 Table 8 – Operating Modes

| Input Name                | Description / Purpose                                                            |
|---------------------------|----------------------------------------------------------------------------------|
| Number of Operating Modes | Select the number of operating modes for the equipment (fan or pump).            |
| VFD Peak Efficiency (%)   | Enter the peak efficiency of the proposed VFD, as specified by the manufacturer. |
| Minimum VFD Speed (%)     | Enter the minimum allowable VFD speed. Must be between 30% and 100%.             |

To edit the Operating Modes, select an Operating Mode and press the "Edit Operating Modes" button. This will open up the input screen detailed in Table 9.

| 🔄 OperatingMode     |          |         |  |
|---------------------|----------|---------|--|
| Operating Mode Name | Weekday  |         |  |
| Annual Hours        | 6000     |         |  |
| Flow (GPM)          | 200      |         |  |
| Pump 1              |          |         |  |
| Pump 2              |          |         |  |
| Operating Period    | All Year | Monthly |  |
|                     |          |         |  |
|                     |          |         |  |
|                     | Save     | Cancel  |  |
|                     |          |         |  |
|                     |          |         |  |
|                     |          |         |  |

 Table 9 – Operating Mode

| Input Name          | Description / Purpose                                                                                 |
|---------------------|----------------------------------------------------------------------------------------------------|
| Operating Mode Name | Enter a name to identify the operating mode.                                                          |
| Annual Hours        | Enter the annual operating hours of the equipment (fan or pump).                                      |
| Flow (GPM/CFM)      | Enter the flow required during the operating profile. CFM for fan measures and GPM for pump measures. |
| Select Equipment    | Check equipment which operate during the operating mode.                                              |
| Operating Period    | Select the operating period. If monthly, select the months the equipment will operate.                |

Once all information is entered, select "Next" button on the bottom right corner of the Operating Modes tab. The tool will then calculate savings based on the information entered and display the results.

### 3.3. Tool Outputs – Savings Summary

Savings — Code Baseline

Estimated Incentive

Version 1.0.12

The following table describes the tool outputs.

|              | Table 9- Mea                | asure Energy Sav               | ings and Incenti   | ve |
|--------------|-----------------------------|--------------------------------|--------------------|----|
| 🔄 Smart \$av | er Custom Incentive Program |                                |                    |    |
| File Help    |                             |                                |                    |    |
| Test3 🕷      |                             |                                |                    |    |
|              | Site System Details Deta    | ails Operating Modes Results   |                    | A  |
|              |                             |                                | l.                 |    |
|              | Sma                         | art \$aver Custom Incentive    | e Program          |    |
|              |                             | Custom-to-Go                   | -                  |    |
|              |                             |                                |                    | -  |
|              |                             | Project Summary —              |                    | -  |
|              | Total Esti                  | mated Incentives               | \$1,890            |    |
|              | Estimated                   | Annual Electric Bill Reduction | \$1,378            |    |
|              |                             | Demand (kW)                    | Energy Usage (kWh) |    |
|              | Site Baseline               | 8.80                           | 61,178             |    |
|              | Code Baseline               | -                              | -                  |    |
|              | Proposed                    | 4.74                           | 41,490             |    |
|              | Savings — Site Baseline     | 4.07                           | 19,688             |    |

\$610

Next Steps

\$1,280

< < Back PDF Report...

| Name                                        | Description / Purpose                                                                                    |
|---------------------------------------------|----------------------------------------------------------------------------------------------------|
| Total Estimated Incentives                  | Estimated total incentive for the project in dollars                                                     |
| Estimated Annual Electric Bill<br>Reduction | Estimated annual electric bill reduction in dollars                                                      |
| Site Baseline, kW                           | Estimated maximum on-peak demand of the existing system                                                  |
| Code Baseline, kW                           | Estimated maximum on-peak demand of the code baseline system                                             |
| Proposed, kW                                | Estimated maximum on-peak demand of the proposed system                                                  |
| Site Baseline, kWh                          | Estimated energy use of the existing system                                                              |
| Code Baseline, kWh                          | Estimated energy use of the code baseline system                                                         |
| Proposed, kWh                               | Estimated energy use of the proposed system                                                              |
| Savings - Site Baseline, kW                 | Estimated maximum on-peak demand savings for the measure (difference between site baseline and proposed) |
| Savings - Site Baseline, kWh                | Estimated energy savings for the measure (difference between site baseline and proposed)                 |
| Savings - Code Baseline, kW                 | Estimated maximum on-peak demand savings for the measure (difference between code baseline and proposed) |

| Savings - Code Baseline, kWh        | Estimated energy savings for the measure (difference between code baseline and proposed) |
|-------------------------------------|------------------------------------------------------------------------------------------|
| Estimated Demand Incentive (\$)     | Estimated demand incentive for the project in dollars                                    |
| Estimated Energy Use Incentive (\$) | Estimated energy use incentive for the project in dollars                                |

#### 3.1. Tool Outputs – Notes and Error Messages

While using the Process VFD Calculator, you may see one of the following error messages:

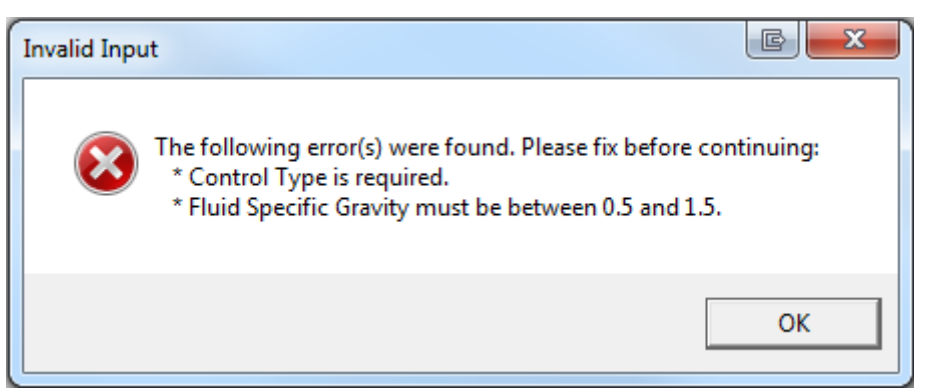

This indicates that you have not made a selection or entered an appropriate value in one or more required fields. Please review your inputs and make sure that you have entered appropriate values in the indicated input fields.

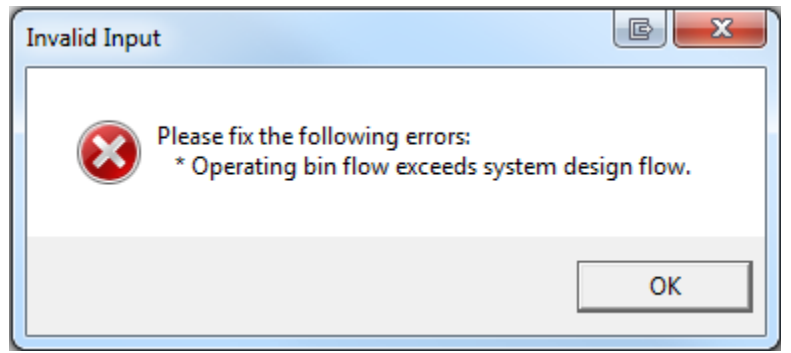

This indicates that the flow that you have entered for the current operating mode exceeds the system design flow. Please reduce the flow for the current mode or review your input for the system design flow.

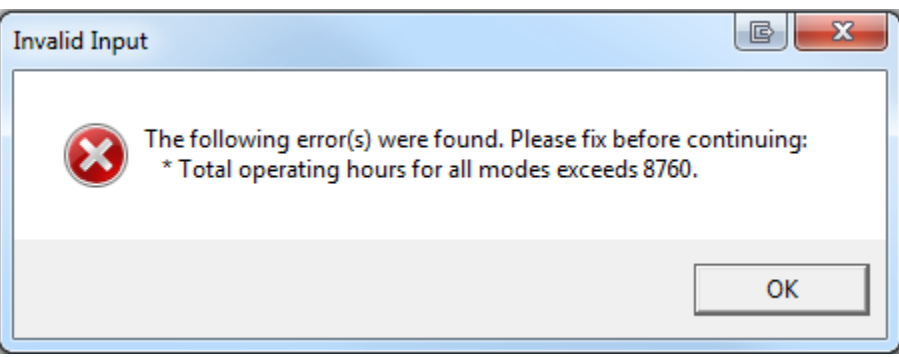

This indicates that too many operating hours have been entered. The maximum number of hours for all operating modes combined is 8,760. Please review your operating mode inputs.

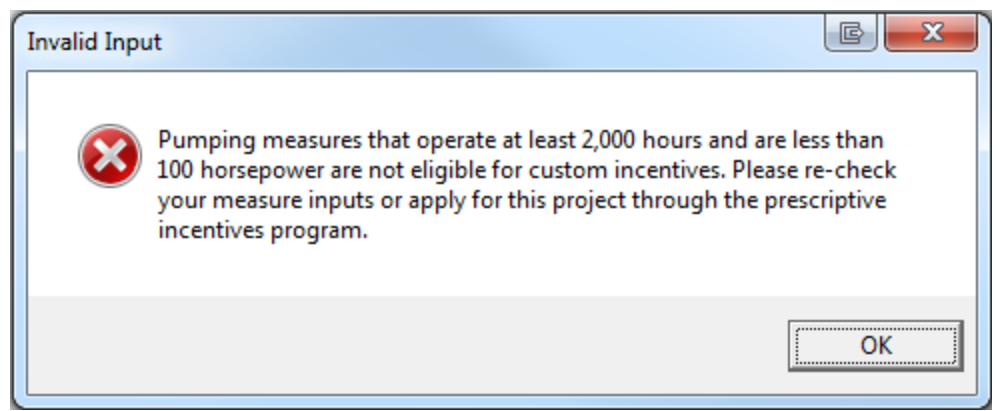

This indicates that the proposed retrofit qualifies for incentives through the prescriptive incentives program. Measures that qualify through the prescriptive program cannot apply for incentives through the custom incentives program (classic custom or custom-to-go).

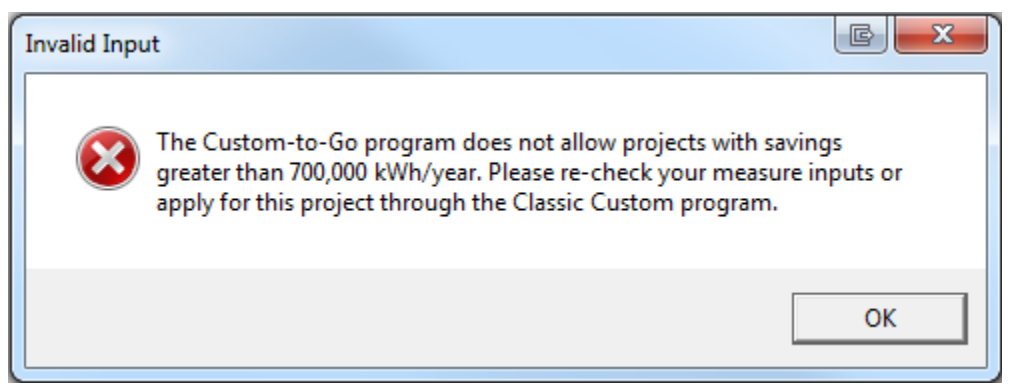

This indicates that the proposed project exceeds the upper limit of the Custom-to-Go program and is only eligible for incentives through the Classic Custom program. Please submit an application to the Classic Custom program for this project.

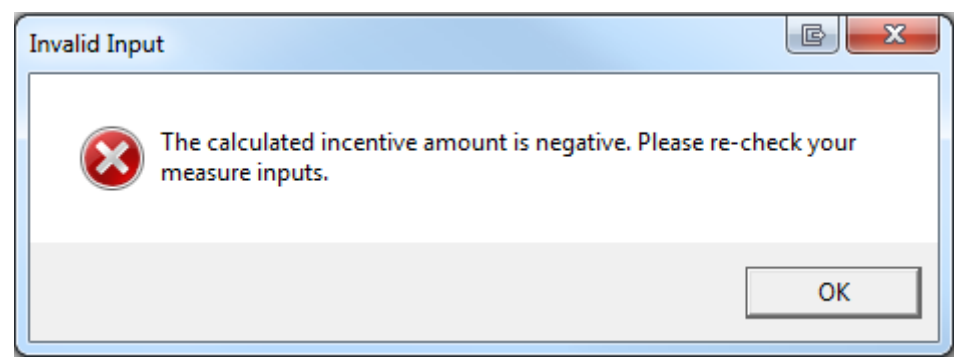

This indicates that your project will result in negative savings and incentives. Please review your measure inputs and ensure that all inputs are correct. You will not be able to generate a report for a project that has negative savings.

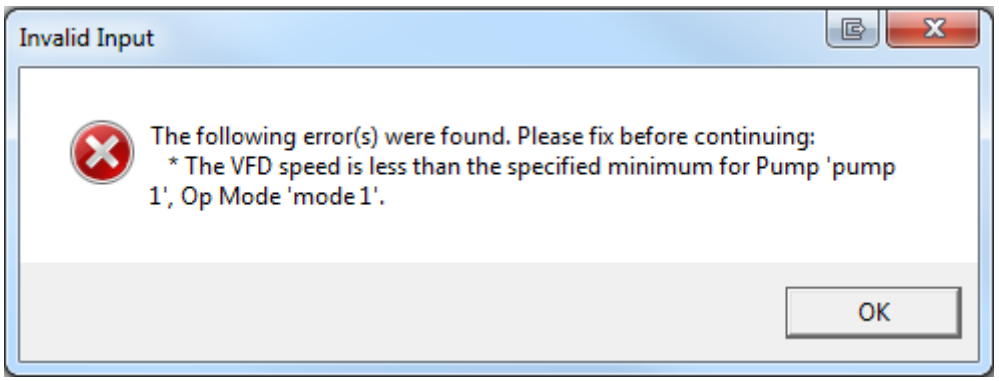

This indicates that your project may not be a good candidate for a VFD due to a system flow that would cause the VFD to operate below its lower limit. Please review your operating mode and minimum VFD speed inputs.

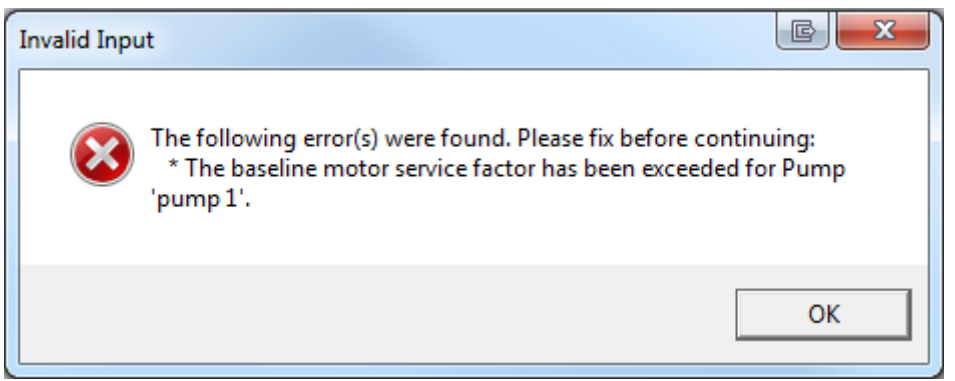

This indicates that the motor for the indicated pump appears to be undersized, based on the pump or system flow. Please review your pump and/or fan inputs along with your operating mode inputs.